- 1. Go to web.ramapo.edu
- 2. Click on Web Self-Service

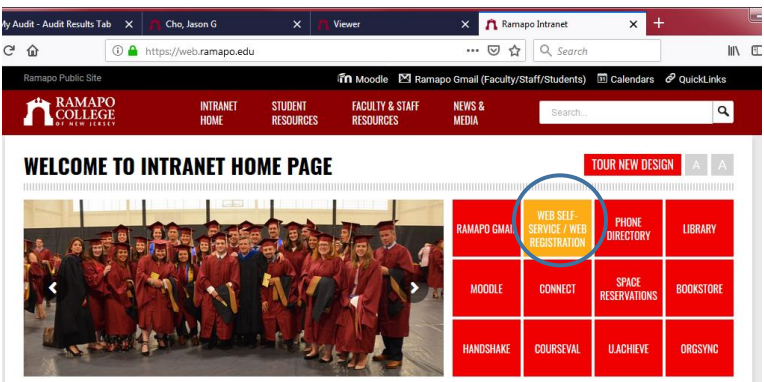

3. Click Enter Secure Area

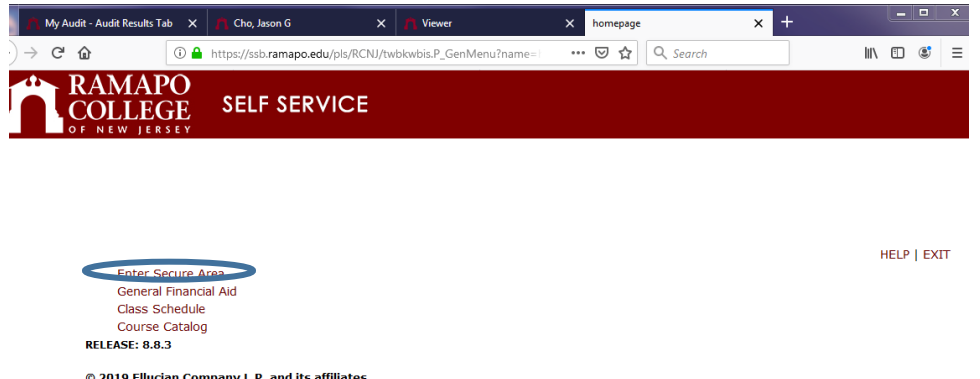

- © 2019 Ellucian Company L.P. and its affiliates. This software contains confidential and proprietary information of Ellucian or its subsidiaries. Use of this software is limited to Ellucian licensees, and is subject to the terms and conditions of one or more written license agreements between Ellucian and such licensees.
- 4. Sign in with your username and password
- 5. Click on Student Services & Financial Aid Tab
- 6. Click on Registration
- 7. Click on Add/Drop classes
- 8. Select the appropriate term, click Submit
- 9. Scroll to the bottom of the page, enter the CRN number in the box and click submit changes

| I                     | Web Registered on     | Apr 04,2019    | None •   | 40626 BADM | 120 | 01 | Undergraduate | 2.000 Star | idard Letter | EXCEL EX    | PERT C |  |
|-----------------------|-----------------------|----------------|----------|------------|-----|----|---------------|------------|--------------|-------------|--------|--|
| l                     | Web Registered on     | Jun 10,2019    | None 🔹   | 40448 COND | 104 | 01 | Undergraduate | 2.000 Pass | /Fail        | YOGA I      |        |  |
| l                     | Table Condition       | 20.000         |          |            |     |    |               |            |              |             |        |  |
|                       | Total Credit Hours:   | 20.000         |          |            |     |    |               |            |              |             |        |  |
|                       | Billing Hours:        | 20.000         |          |            |     |    |               |            |              |             |        |  |
|                       | Minimum Hours:        | 0.000          |          |            |     |    |               |            |              |             |        |  |
|                       | Maximum Hours:        | 20.000         |          |            |     |    |               |            |              |             |        |  |
|                       | Date:                 | Jul 09,2019    | 09:59 am |            |     |    |               |            |              |             |        |  |
| Add Classes Worksheet |                       |                |          |            |     |    |               |            |              |             |        |  |
|                       | CRNS                  |                |          |            |     |    |               |            |              |             |        |  |
|                       |                       |                |          |            | ]   |    |               |            |              |             |        |  |
|                       | Submit Changes        | Class Search   | Reset    |            |     |    |               |            |              |             |        |  |
|                       |                       | [ View Holds ] |          |            |     |    |               |            |              |             |        |  |
| l                     | <b>RELEASE: 8.7.1</b> |                |          |            |     |    |               |            | Add/Drop Cla | sses: Links |        |  |